# 受診票発行システムサイトについて

| 登録までの <mark>3</mark> STEP                                                                                                    |              |
|----------------------------------------------------------------------------------------------------|--------------|
| STEP<br>1<br><u>保険証情報の入力</u>                                                                                                    |              |
| STEP<br>2 メールアドレスの登録                                                                                                    |              |
| STEP<br>3 個人情報の取扱いの確認                                                                                                    |              |
| <b>手順1</b><br>検索サイトにて、「健向Navi 保<br>手順2 保険証情報を入力後                                                                                                    | 険証情報ログイン」を検索 |
| 健向Nav                                                                                                    | /i           |
| 保院証情報でログイン         保院者番号 ②         (半角数字) 例: 01010101         保院証報号 ②         (半角数字) 例: 12345678         保院証番号 ②         (半角数字) 例: 12         統柄         (半角数字) 例: 12         統柄         (半角数字) 例: 12         統柄         (半角数字) 例: 12         (半角数字) 例: 12         統柄         (半角数字) 例: 12         (平角数字) 例: 12         統柄         (半角数字) 例: 12 |              |

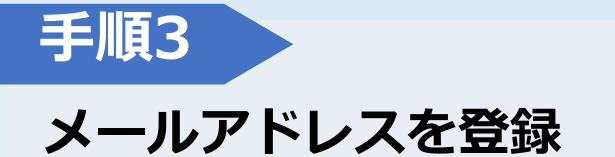

健向Navi

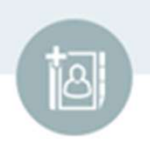

メールアドレス登録

ご利用にはメールアドレスの登録が必要です。

メールアドレス

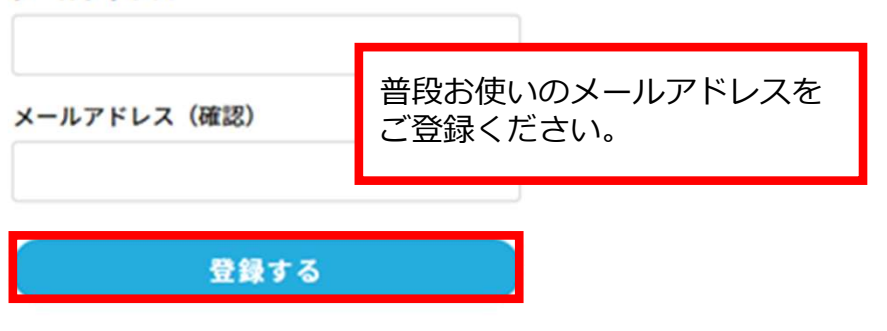

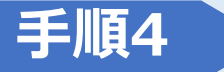

## 送られてきたメール本文のURLをクリックしログイン

| 2023/02/14 (火) 16:02<br>amano-support@info.amano-kkjin.com<br>本会員登録未完了のお知らせ<br>宛先         |
|-------------------------------------------------------------------------------------------|
| 創建 花子 1 様                                                                                 |
| 【あまのグループ健康保険組合】健向 Navi サイトにメールアドレスのご登録をありがとうございます。                                        |
| お客様のご登録は完了しておりませんので、<br>ご登録を完了させるには、以下の URL をクリックしログインしてください。                             |
| https://member.amano-kkjin.com/member_web/mailCheck/?cid=ySgS1KRBhxXI4JwKadab8f1e8a08afee |
| 有効期間中に本登録のお手続きが行われない場合、このアドレスは無効となりますので<br>お早めのお手続きをお願い申し上げます。(有効期間:1日間)                  |
|                                                                                           |
| ※パスワードを忘れてしまった場合や URL が無効となってしまった場合には、 あ手数ですが再度、登録手続きをし直していただきますようお願いいたします。               |
|                                                                                           |
| <br>=====≪お問い合わせ先≫====================================                                    |
| (c)2022 AMANOSOUKEN Co.                                                                   |

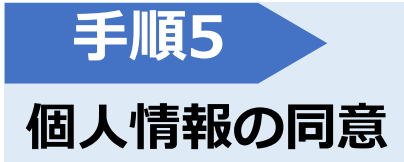

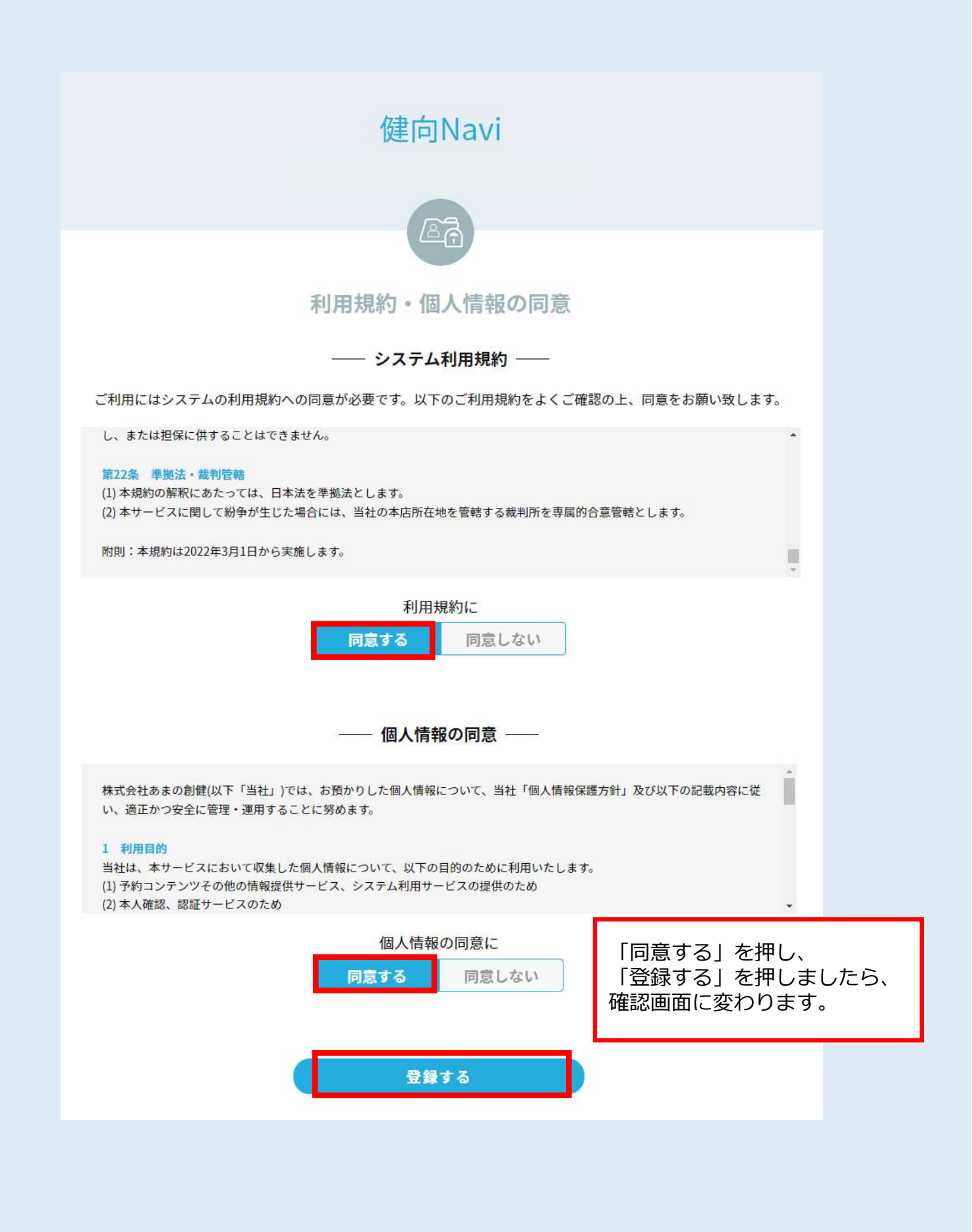

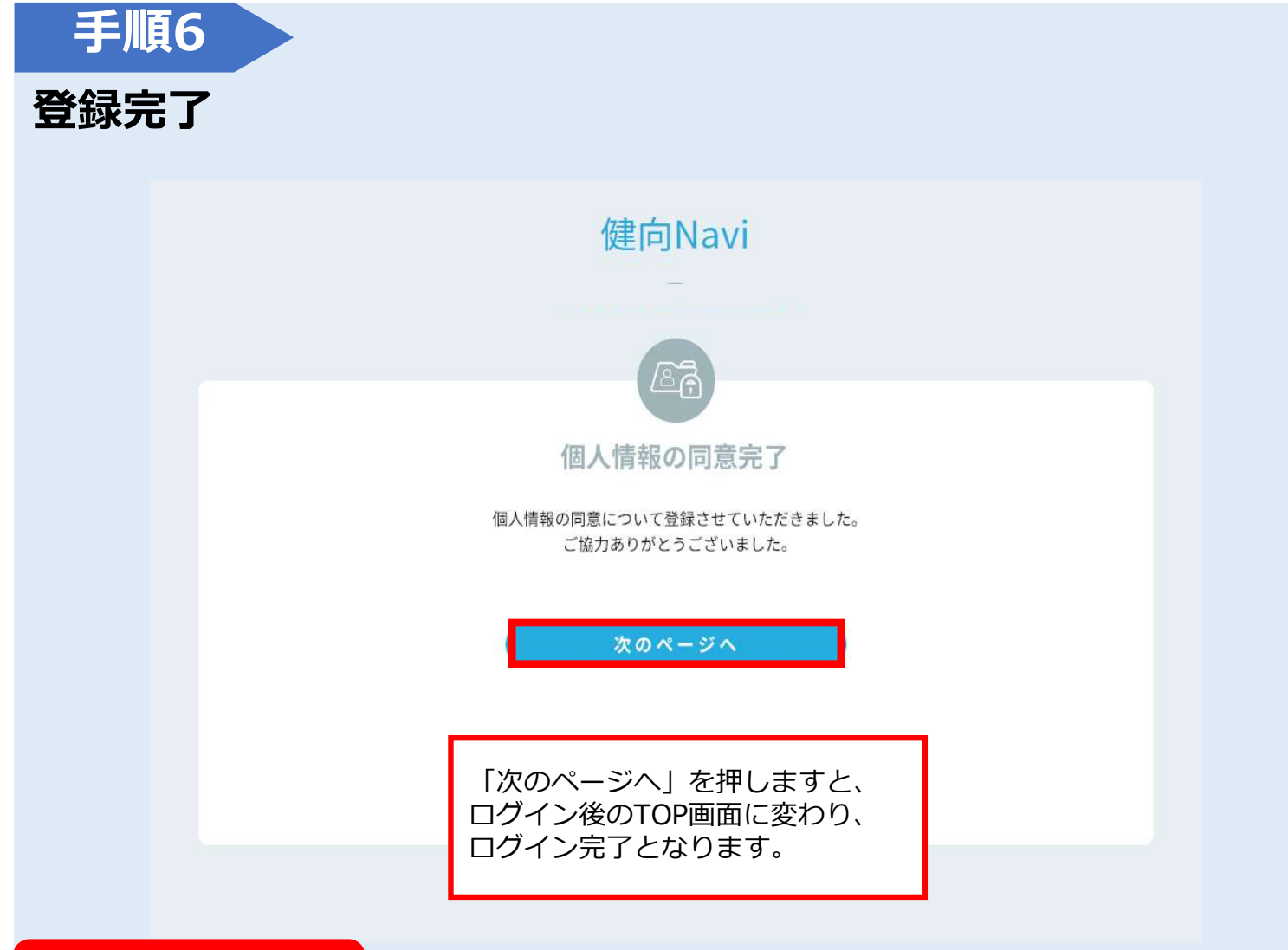

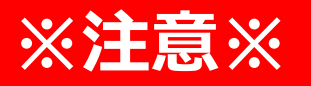

## SNS連携の設定の画面に遷移しますが、当組合ではLINE は行いません。従って<u>そのまま「トップ画面へ」を</u> <u>クリック</u>してください。

|                | 健同                         | JNavi                              |            |
|----------------|----------------------------|------------------------------------|------------|
|                | (                          | 8                                  |            |
|                | SNS进                       | 携の設定                               |            |
| SNSログインを利用すると、 | サービス毎にID・パスワ<br>連携をせずに当サイト | ードを覚える必要がなく次回ログイン<br>を使用することも可能です。 | √が簡単になります. |
|                |                            | 連携する                               |            |
|                |                            |                                    |            |

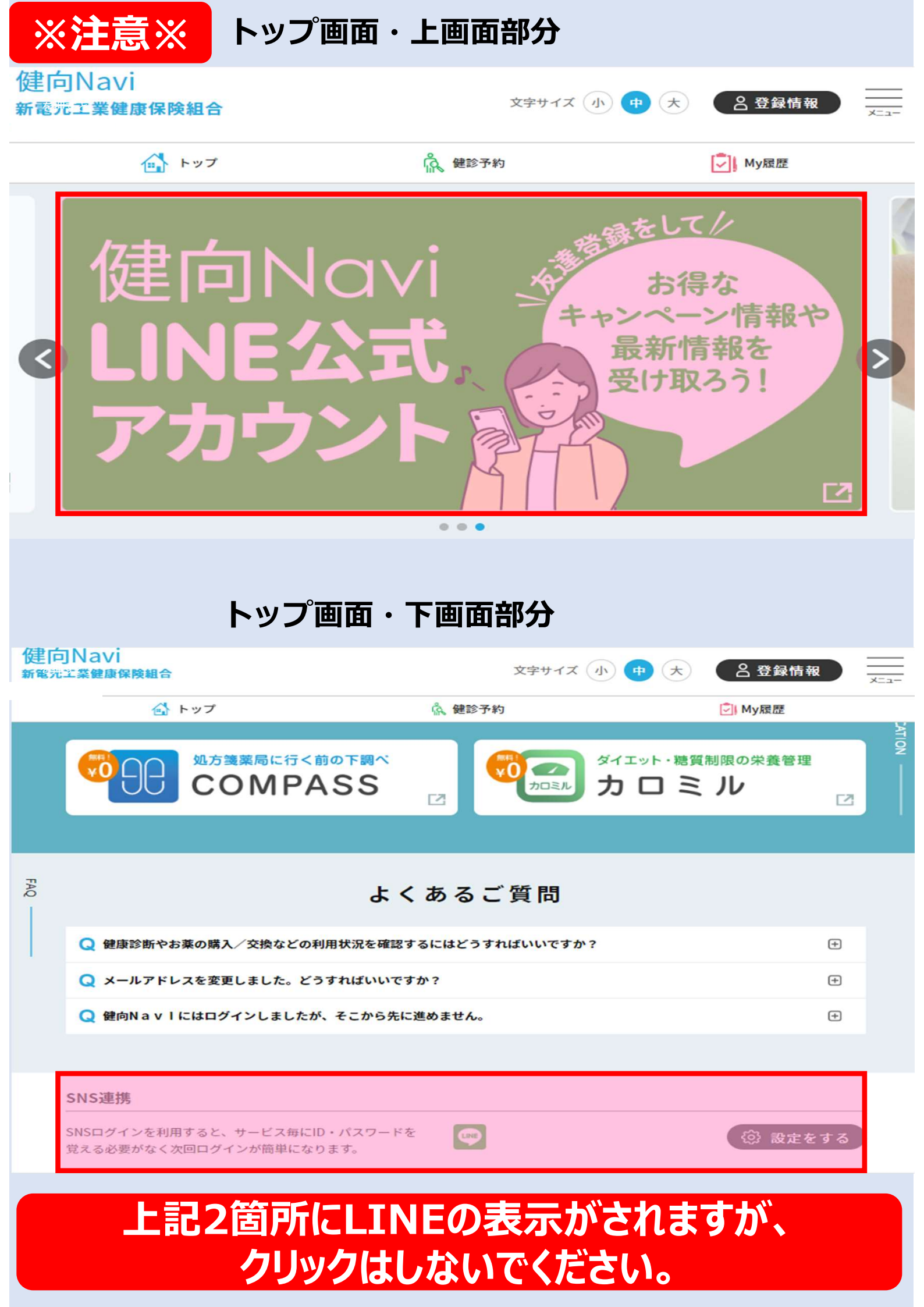

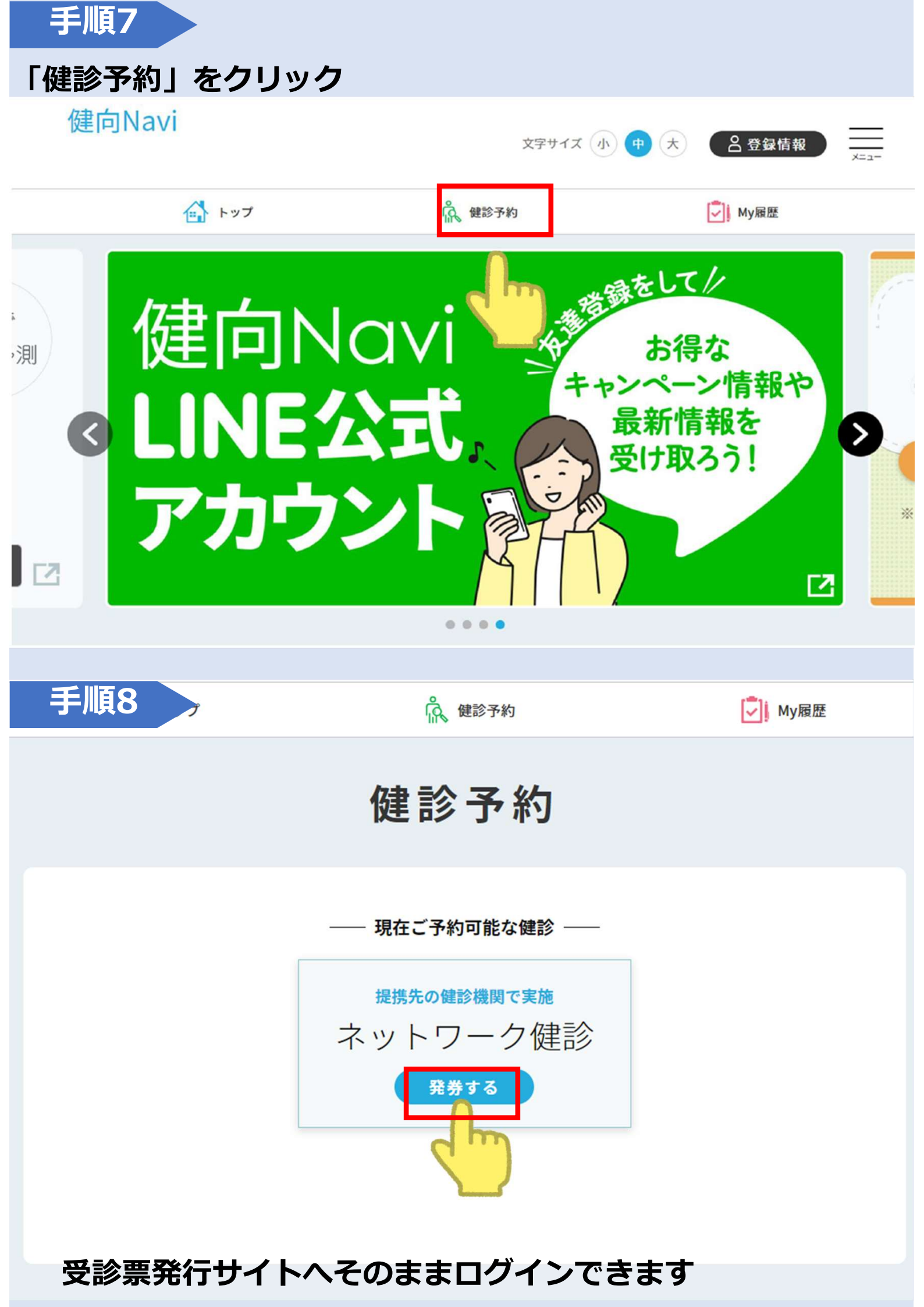

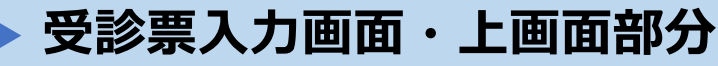

<sub>Net</sub>₩₀rk健診 受診票発行システム

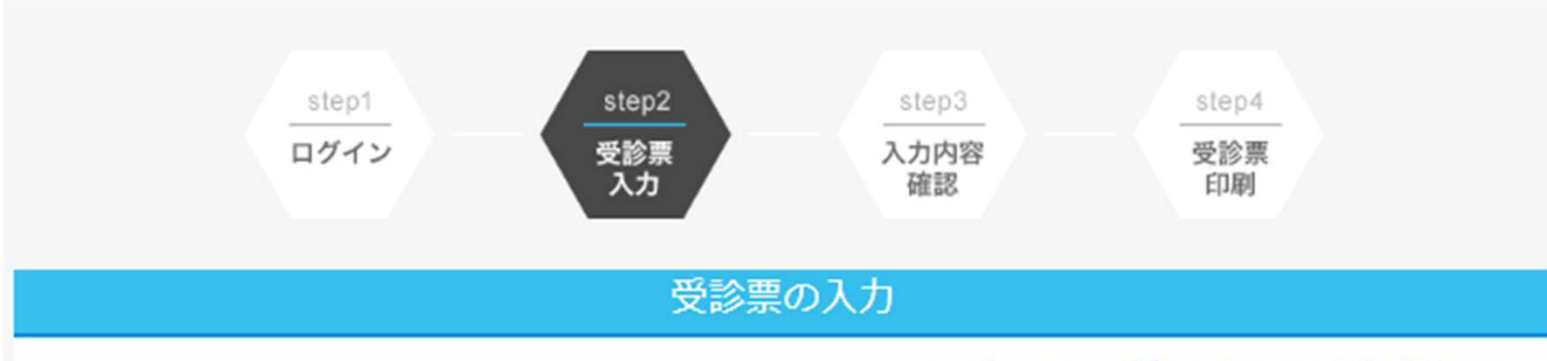

## 〇 ユーザー:電元 太郎(新電元工業健康保険組合)

## 人間ドック・脳ドック検診

## | 対象者

満30歳~74歳の被保険者・被扶養者及び任意継続被保険者 (※45歳健診対象者 1977年4月2日~1978年4月1日)の被保険者

## |健診機関リスト

手順9

<u>健診機関リストはこちら</u>

### | 受診期間

2023年4月1日(土曜日)~2023年12月31日(日曜日)

## 受診内容

●対象者は4月1日時点で新電元工業健康保険組合加入の満30歳以上の被保険者・被扶義者となります。

- ●1日(日帰り)ドックについては4割本人負担となります。
- ●婦人科オプション検査(乳がん検診・子宮がん検診)については全額健保補助となります。
- ●脳ドック・大腸がん検診・前立腺がん検診等オプション検査については5割本人負担となります。
- [45歳健診]注)(4月1日時点で満45歳の被保険者を対象に自己負担なし(全額健保補助)で受診できる制度)について は、1日(日帰り)ドック部分の費用のみでの適用となります。

## | 予約方法

受診希望者が直接、契約医療機関へ電話にて申し込みください。 ※必ず「新電元工業健保の受診希望」とお伝えください。

## | 注意事項

 ①受診日当日に当健康保険組合の資格がない場合は補助の対象外となります。
 ②受診日、および医療機関の変更等をする場合、ページ下部にて入力情報を変更後、受診票を再発行してください。
 ③脳ドックを受診される方は下記URLをご確認の上、受診票をだしてください。
 <u>https://shindengen-kenpo.or.jp/wp-content/uploads/脳ドックお申込み手順2023.pdf</u>
 ④健診情報は健康保険組合にも報告されます。健康保険組合は、その結果を個人情報として責任を持って管理し、健康保健事業の企画や運営のための資料として使用させていただきます。
 ③30歳以上の被扶義者には日本健康文化振興会より「生活習慣病健診」のご案内を4月上旬に送付致します。人間ドックとの 併用は不可となります。
 ⑥定期健診付き人間ドックを受診希望の方(対象:HSD、SKT、STE、SMTのみ)
 ★必ず、事業所に定期健診付き人間ドックを受診する旨をお伝えください。

## 受診票入力画面・下画面部分

| □-ス名 診風 |               |
|---------|---------------|
| 受診票の入力  | コースを選択してください。 |

## ┃受診者氏名 📶

電元 太郎

例:あまの太郎

## | 受診者氏名力ナ 📶

デンゲン タロウ

例:アマノタロウ

## | 生年月日 🚲

19830402

例:19750501

## 性別 🚲

男

### ■事業所(勤務先)名 🖽

あまの創健

例:株式会社あまの創健

### 電話番号 💩 🔊

| 0529310101                            |                 |
|---------------------------------------|-----------------|
| 例:0123456789<br>※日中に連絡がつく電話番号をご記入ください | 受診予定日を入力してください。 |
|                                       |                 |

## 受診予定日 🚲

例:20200101

## 【健診機関名 🚲

下記の「健診機関の選択ボタン」から選んでください。

健診機関PDFファイルはこちら

健診機関の選択へ

| 受診票                                            | NetWork健診<br>§発行システ | -4                  |                    |
|------------------------------------------------|---------------------|---------------------|--------------------|
| step1<br>ログイン<br>又参票<br>入力                     | step3<br>質問票<br>入力  | step4<br>入力内容<br>確認 | step5<br>受診票<br>印刷 |
| 受診票の入                                          | 力(健診機関の道            | 選択)                 |                    |
| 健診機関を選択してください。<br><b>  地方</b><br><b>  都道府県</b> |                     |                     |                    |
| ┃市区町村                                          |                     |                     | 0                  |
| ┃ 健診機関名                                        |                     |                     |                    |
| (全角)例:健康メディカルクリニック                             |                     |                     |                    |

## 医療機関を選択

| 医療法人社団三思     | 会 東名厚木メディ | カルサテライトクリニック      |     |
|--------------|-----------|-------------------|-----|
| 046-229-1937 |           | d hm              |     |
| 胃カメラ         | 乳マンE      | <sup>¶11-</sup> \ | PSA |
| 0            | 0         |                   | 0   |
|              |           | [1件]              | 1.  |
|              |           | 1                 |     |
|              |           |                   |     |

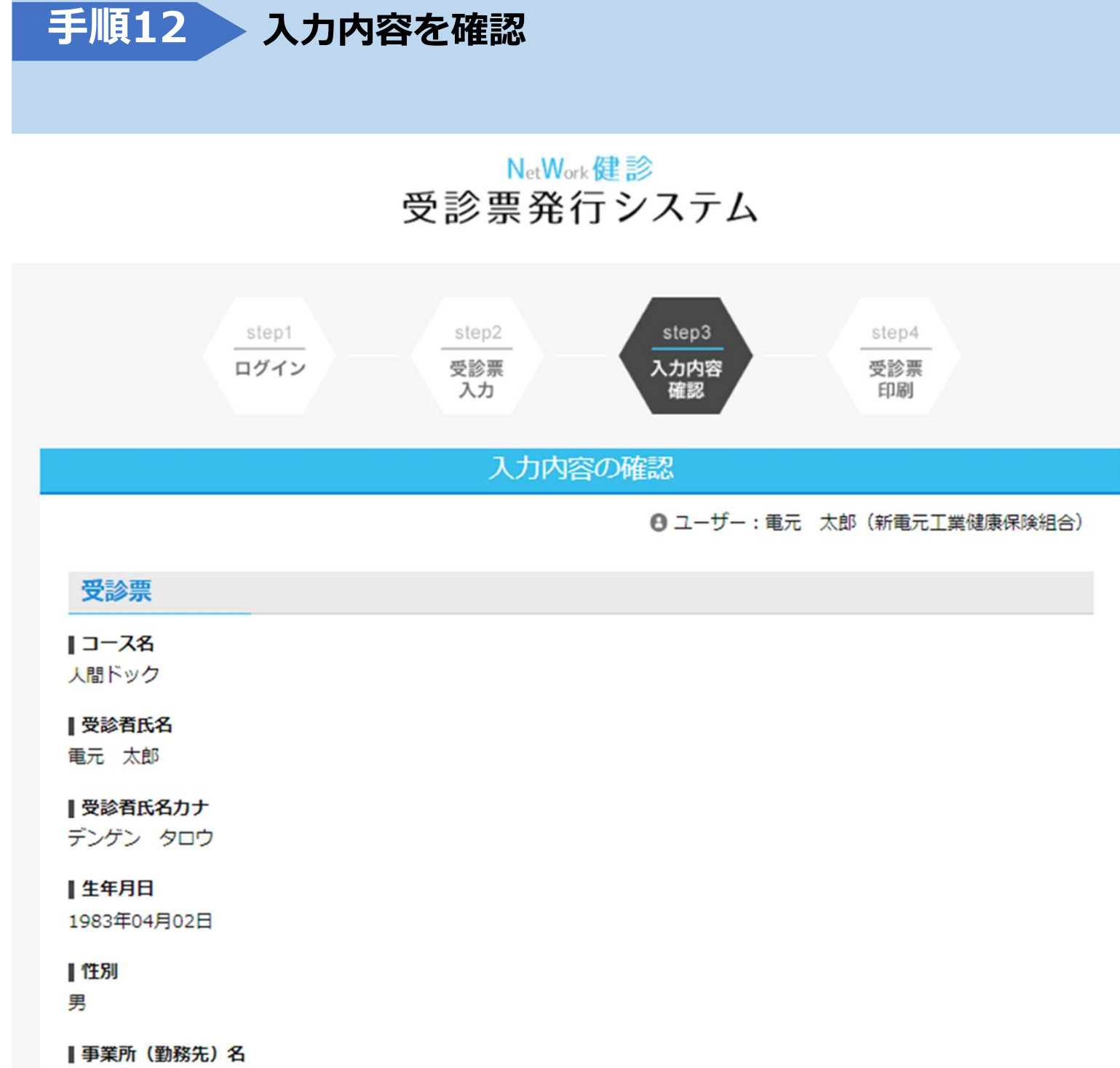

あまの創健

## 電話番号

0529310101

■ 受診予定日2023年08月01日(火曜日)

## 健診機関名

医療法人社団宏志会 豊岡第一病院(11024)

< 受診票の入力へ戻る 受診票の印刷へ >

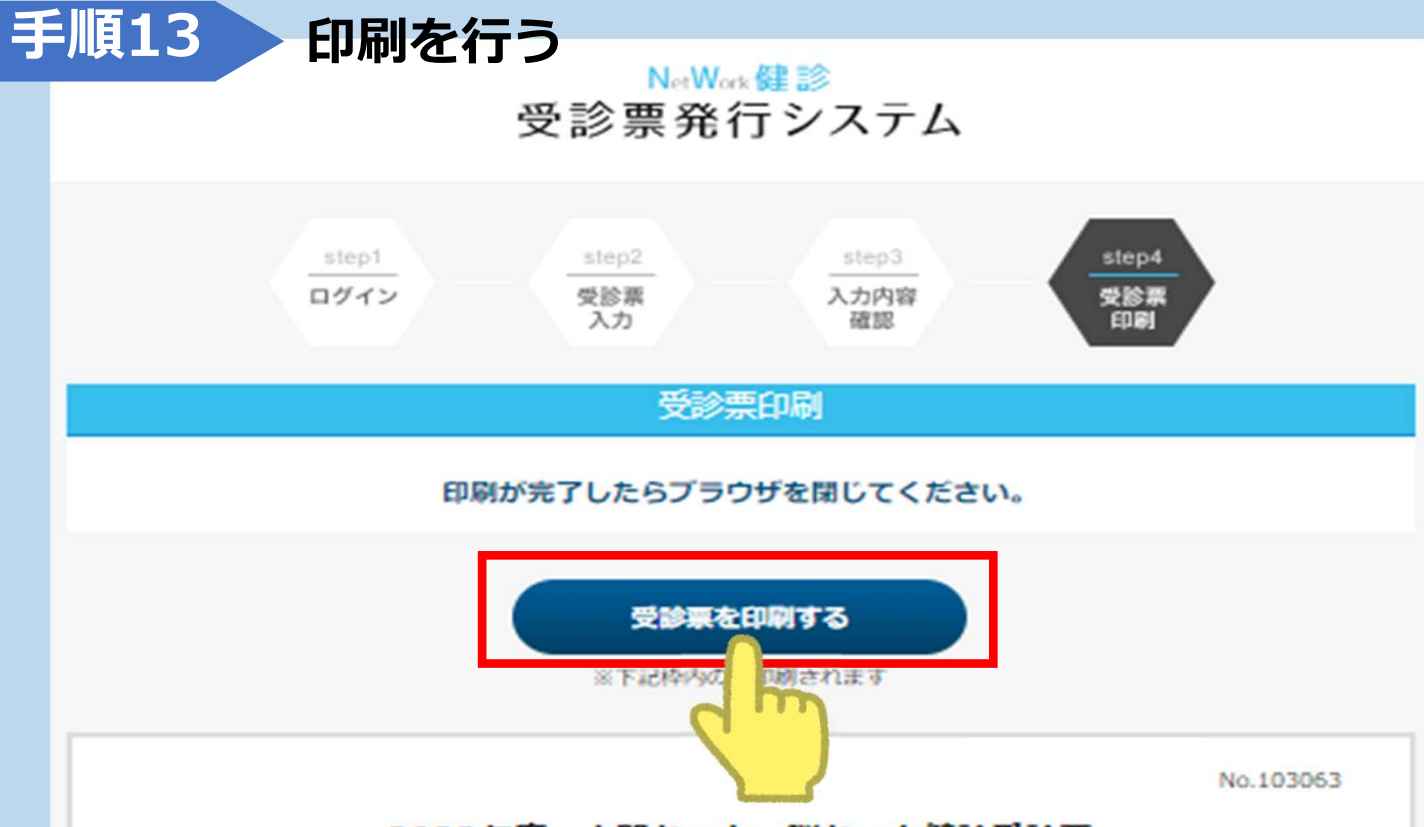

## 2023年度 人間ドック・脳ドック健診受診票

| 45歳候診(4月1日時点で満45歳の被保険者のみ) |                         |  |  |
|---------------------------|-------------------------|--|--|
| 所展組合名                     | 新電元工業健康保険組合             |  |  |
| 保険証記号                     | 99                      |  |  |
| 保険証备号                     | 9999                    |  |  |
| 統柄                        | 本人                      |  |  |
| 受診者氏名                     | 電元 太郎                   |  |  |
| 受診者氏名力ナ                   | デンゲン タロウ                |  |  |
| 生年月日                      | 1983年04月02日             |  |  |
| 性別                        | 9                       |  |  |
| 事業所 (勤務先) 名               | あまの創健                   |  |  |
| 電話番号                      | 0529310101              |  |  |
| 受診(予定)日                   | 2023年08月01日(火曜日)        |  |  |
| 受診儲診機関名                   | 医療法人社団宏志会 豊岡第一病院(11024) |  |  |
| 受診票有効期限                   | 2024年03月31日             |  |  |

#### 受診者へのご案内

・受診する健診機関には必ず事前に受診予約を取ってください。

 この受診原を、保険延と一緒に健診機関の窓口へ提出してください。この受診原を忘れると健保の補助を受けられ ません。

#### 「蘇診機関へのご案内

- ・対象者は4月1日時点で新電元工業健康保険組合加入の満30歳以上の被保険者・被決装者となります。
- ・1日(日帰り)ドックについては4劇本人負担となります。
- 婦人料オプション検査(乳がん検診・子宮がん検診)については全新健保補助となります。
- ・脳ドック・大服がん検診・前立腺がん検診等オブション検査については5割本人負担となります。
- 【45歳健診】注)(4月1日時点で満45歳の被保険者を対象に自己負担なし(全額健保補助)で受診できる制度)に ついては、1日(日帰り)ドック部分の費用のみでの適用となります。

#### 個人情報の提供について

新電元工業健康保険組合は、当受診環に記載された情報および受診者の健診結果等を、当健保組合の業務委託機関で ある側あまの創健、(一社)半田市医師会健康管理センターに提供し、当健保組合における保健事業に活用しますの で、あらかじめご承知おきください。

※被保険者については、勤務先会社に情報提供する場合もあります。

#### 同い合わせ先

株式会社あまの創健 ※新電元工業健康保険組合業務委託機関 TEL 052-930-8071 祝日を除く月〜士9:00〜16:00

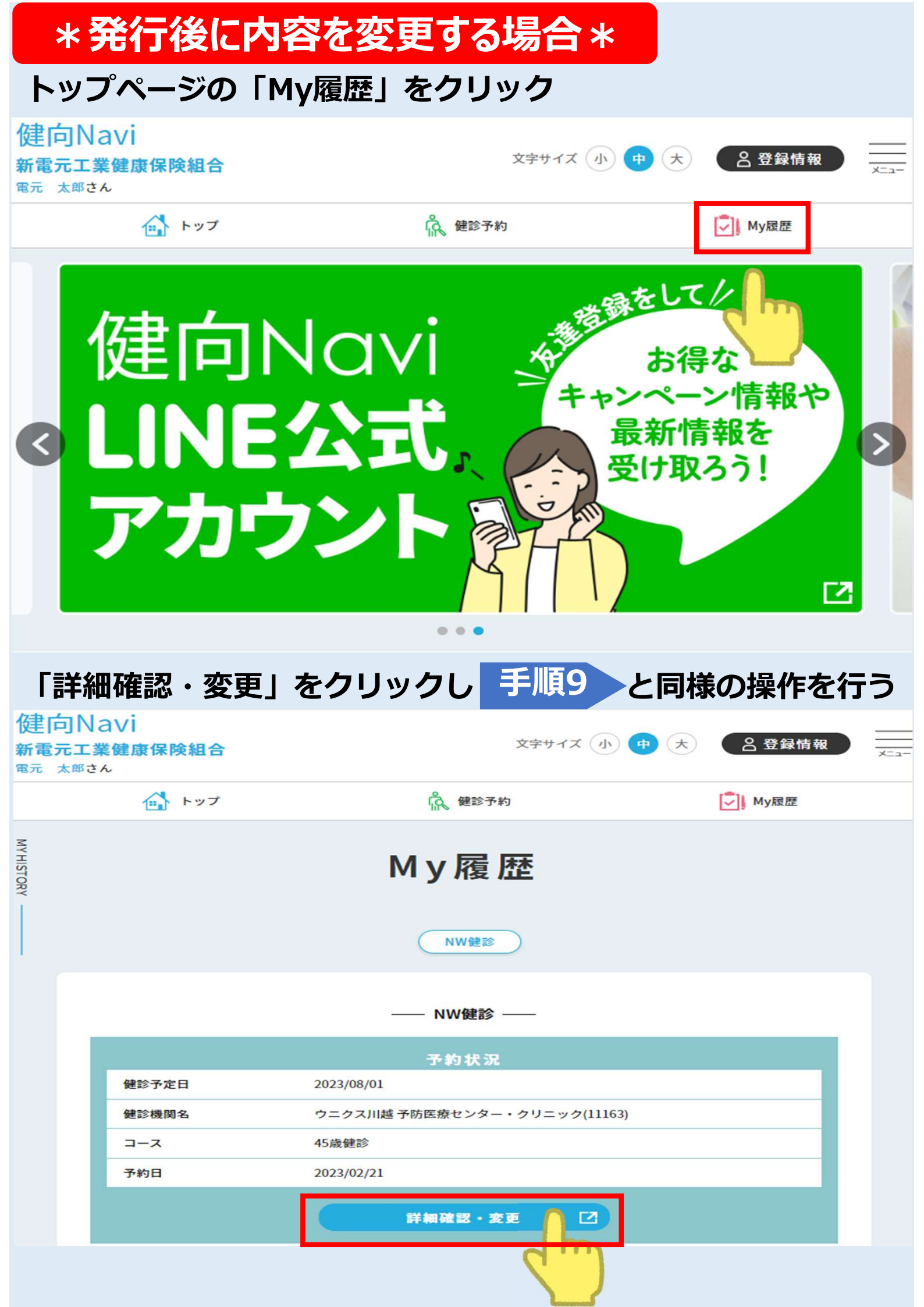